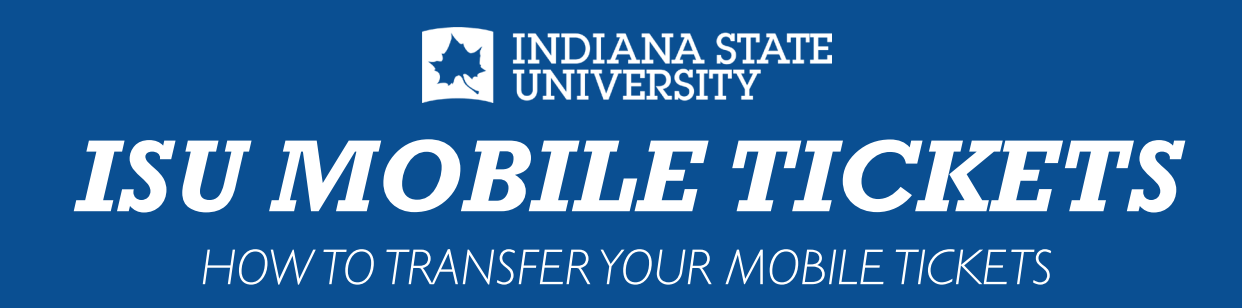

See the easy steps below to transfer your mobile tickets to your guests!

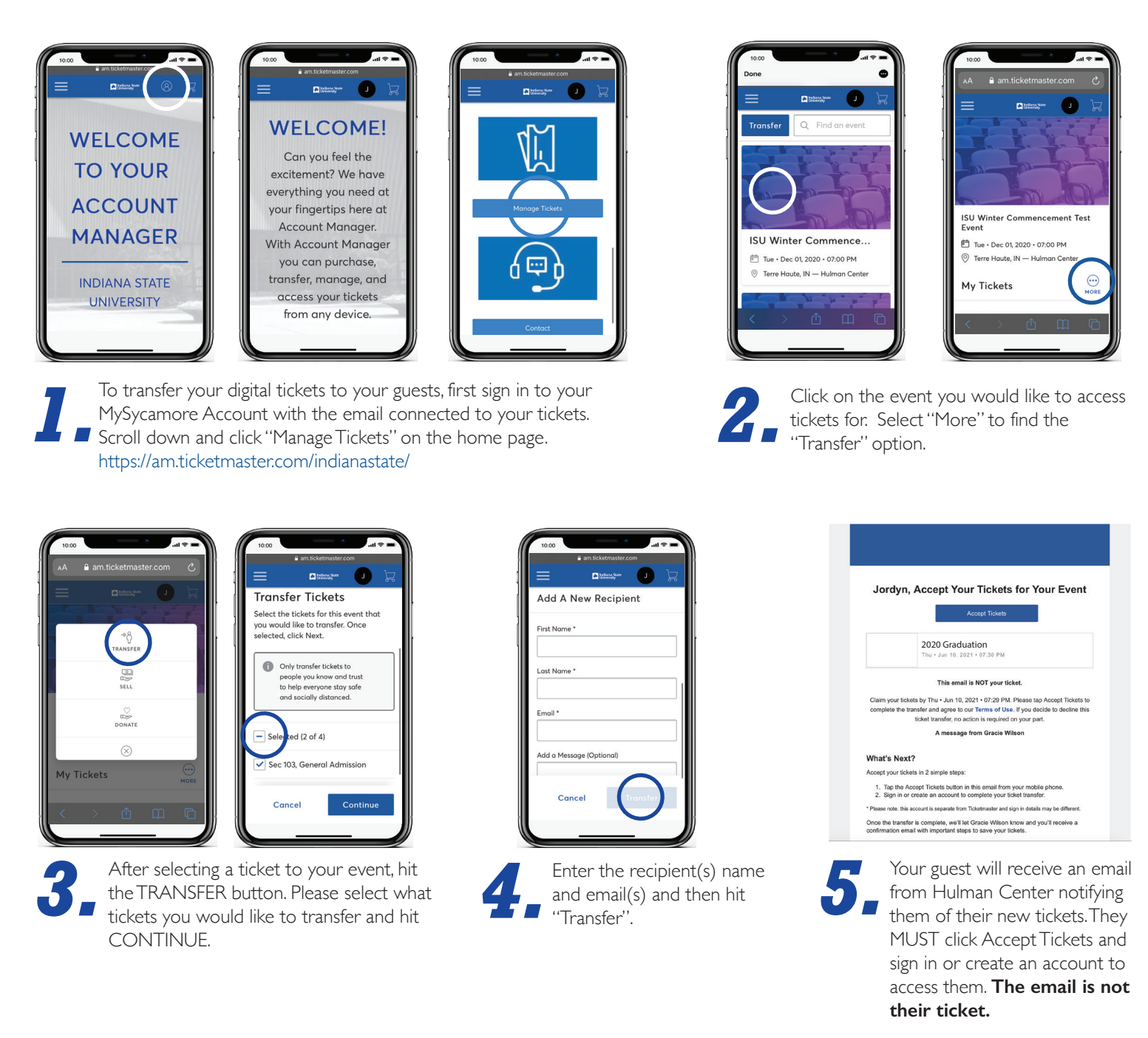

**PLEASE NOTE:** Screenshots are not a valid form of your ticket. You MUST present a barcode via your MySycamore Account or through your Digital Wallet at time of event. See "Guide to Mobile Tickets" to learn how at www.hulmancenter.org.

## Indiana State University Hulman Center Ticket Office

200 North 8th Street, Terre Haute, IN 47809